## 1. Activate the Citavi 4 Add-In in Microsoft Word

After you start Microsoft Word, you may see a yellow bar with a security warning. This indicates that the Citavi 4 Add-In is disabled (other Add-Ins maybe too).

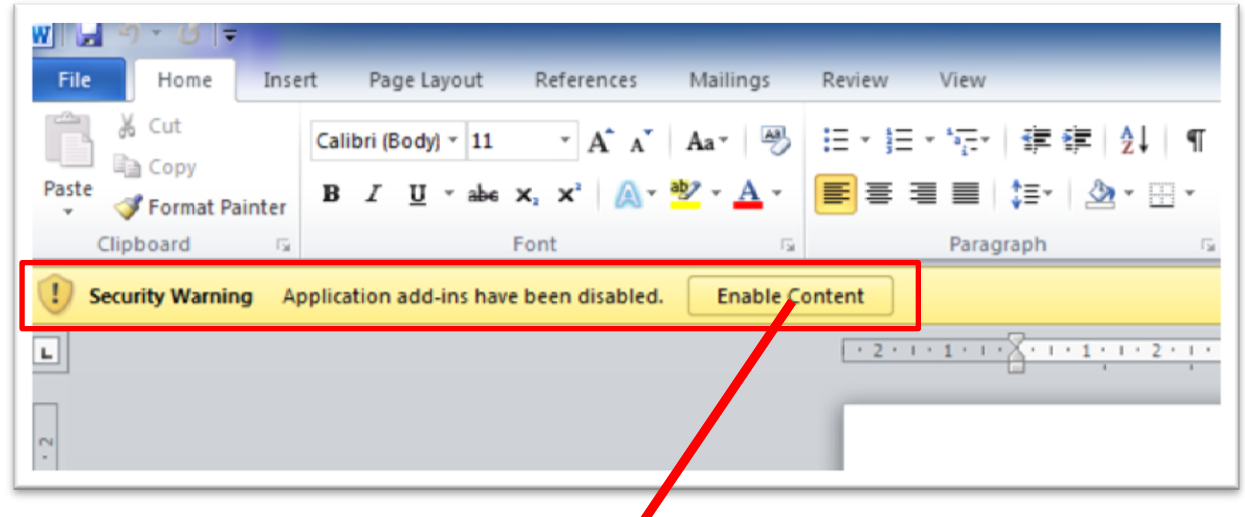

Figure 1: Security Warning

Please click on *Enable Content* and you will see the following picture.

| N S → O →         | Insert Page Layout References Mailings Review View                                                                               |
|-------------------|----------------------------------------------------------------------------------------------------|
| 🛃 Save            | Information about Document1                                                                                                    |
| 💕 Open<br>📺 Close | Security Warning<br>Active content might contain viruses and other security hazards. The following<br>content has been disabled: |
| Info              | Enable COM Add-ins<br>Content ~ You should enable content only if you trust the contents of the file.                            |
| Recent            | Trust Center Settings<br>Learn more about Active Content                                                                         |
| Now               |                                                                                                    |

Figure 1: Enable Content

Please click on *Enable Content* to show the *Advanced Options*.

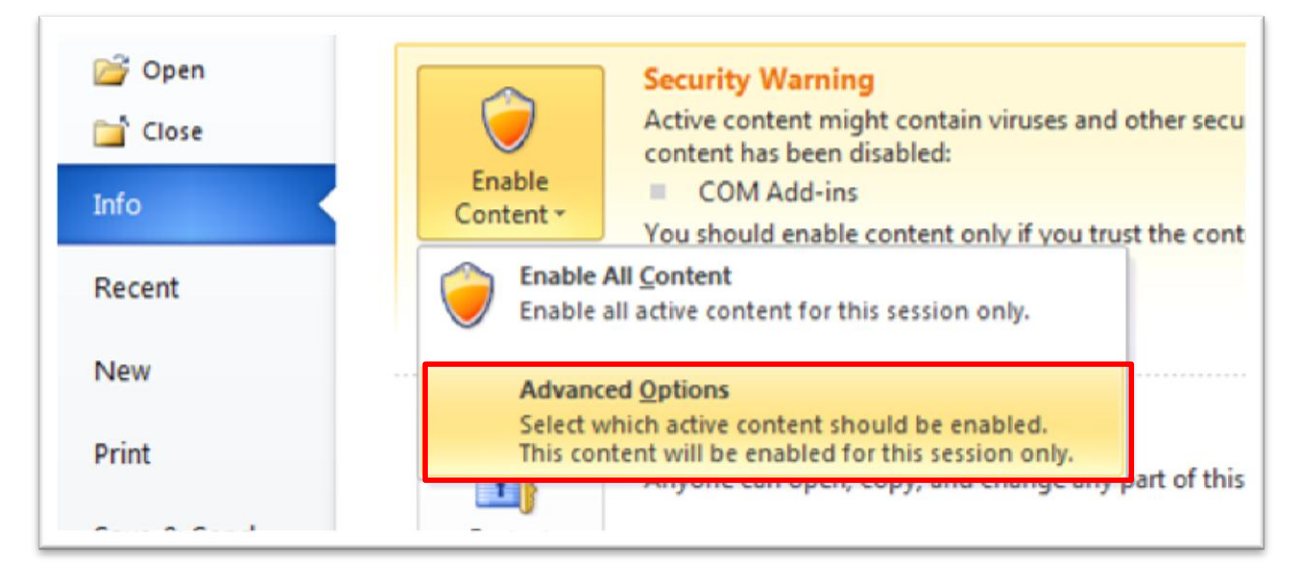

Figure 2: Advanced Options

Please select *Enable all code published by this publisher* to activate the Citavi 4 Add-In.

| Security Alert - Add-ins                                                                                               |      |
|----------------------------------------------------------------------------------------------------|------|
| Add-ins                                                                                                    |      |
| This application add-in has been disabled. Add-ins might contain viruses or other secur<br>hazards.                    | rity |
| Warning: The digital signature is valid, but the signature is from a publish<br>whom you have not yet chosen to trust. | er   |
| More information                                                                                                    |      |
| Add-in: Citavi Word Add-In 4.1.0.3                                                                                     |      |
| Signature                                                                                                    |      |
| Signed by: Microsoft Corporation                                                                                       |      |
| Certificate expiration: 08.03.2011                                                                                     |      |
| Certificate issued by: Microsoft Code Signing PCA                                                                      |      |
| Show Signature Details                                                                                                 |      |
| Help protect me from unknown content (recommended)                                                                     |      |
| Enable this add-in for this session only.                                                                              |      |
| Enable all code published by this publisher.                                                                           |      |
|                                                                                                    |      |
| Open the Trust Center OK Cance                                                                                         | !    |

Abbildung 3: Enable all code published by this publisher

From now, the Citavi 4 Add-In will be load, each time you start Microsoft Word.

| File  | #) + (0   <del>-</del><br>Home | Insert | Page Layout       | References                                  | Mailings                      | Review      | View                 | Citavi    |
|-------|--------------------------------|--------|-------------------|---------------------------------------------|-------------------------------|-------------|----------------------|-----------|
| ĥ     | X Cut                          | Cal    | ibri (Body) 🔹 11  | · A A                                       | Aa* 🎒                         | i≡ • j≡ •   | * * <del>* *</del> * | ≇≢⊉≬¶     |
| Paste | V Format Pain                  | ter B  | <u>IU</u> → abe > | <b>x</b> <sub>2</sub> <b>x</b> <sup>2</sup> | <mark>₀b2</mark> - <u>A</u> - | <b>₽</b> ₹₹ |                      | ≣ 2 - ⊞ - |

Figure 4: The Citavi 4 Add-In is loaded

## 2. Check if the Add-On is activated

Sometimes the Citavi 4 Add-On isn't activated, so you can't see the Citavi register in the menu pane. Please go to the *File* Menu and select *Options*.

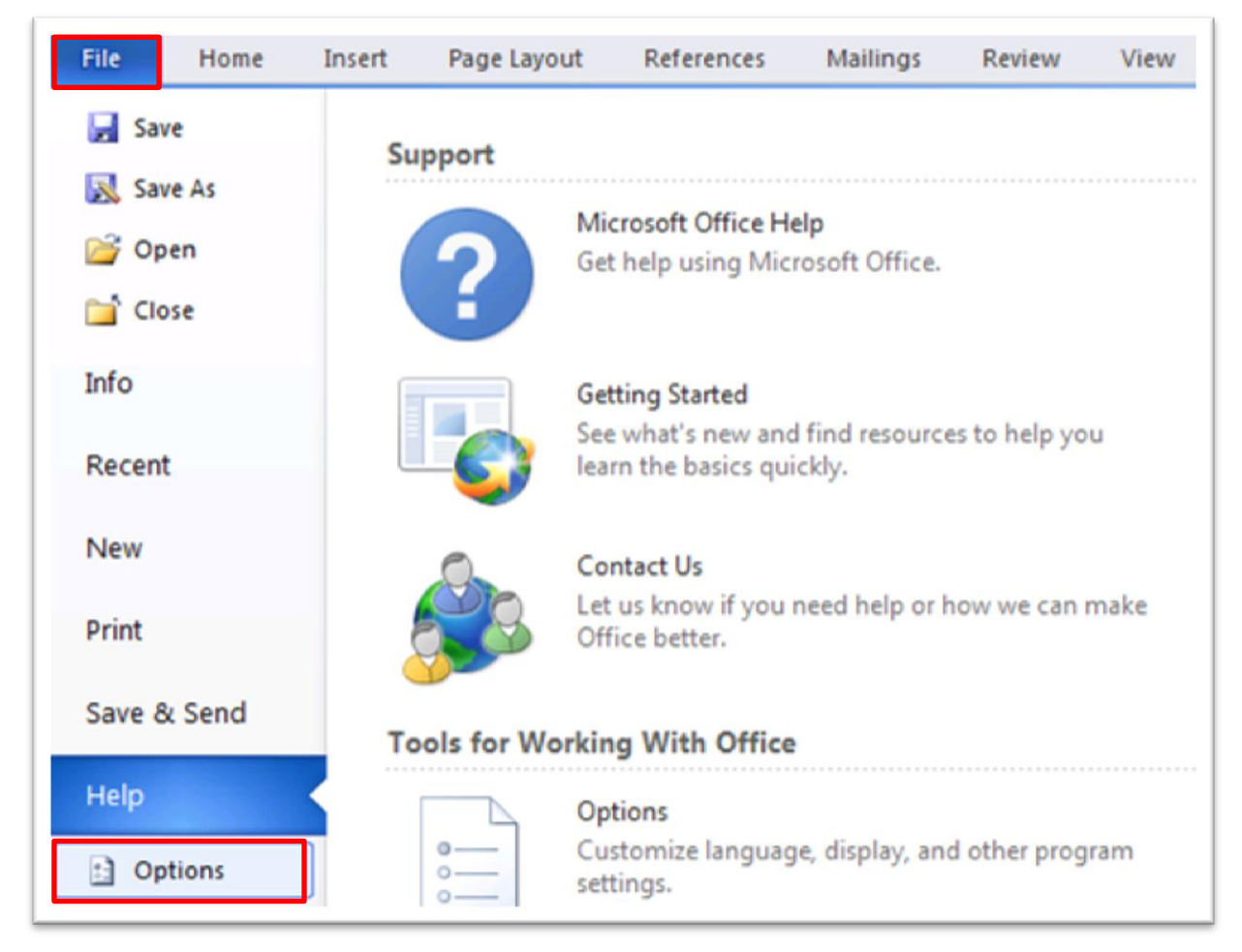

Figure 5: Options

Select Add-Ins on the left and check, if Citavi 4 is listed below inactivated Applications Add-Ins.

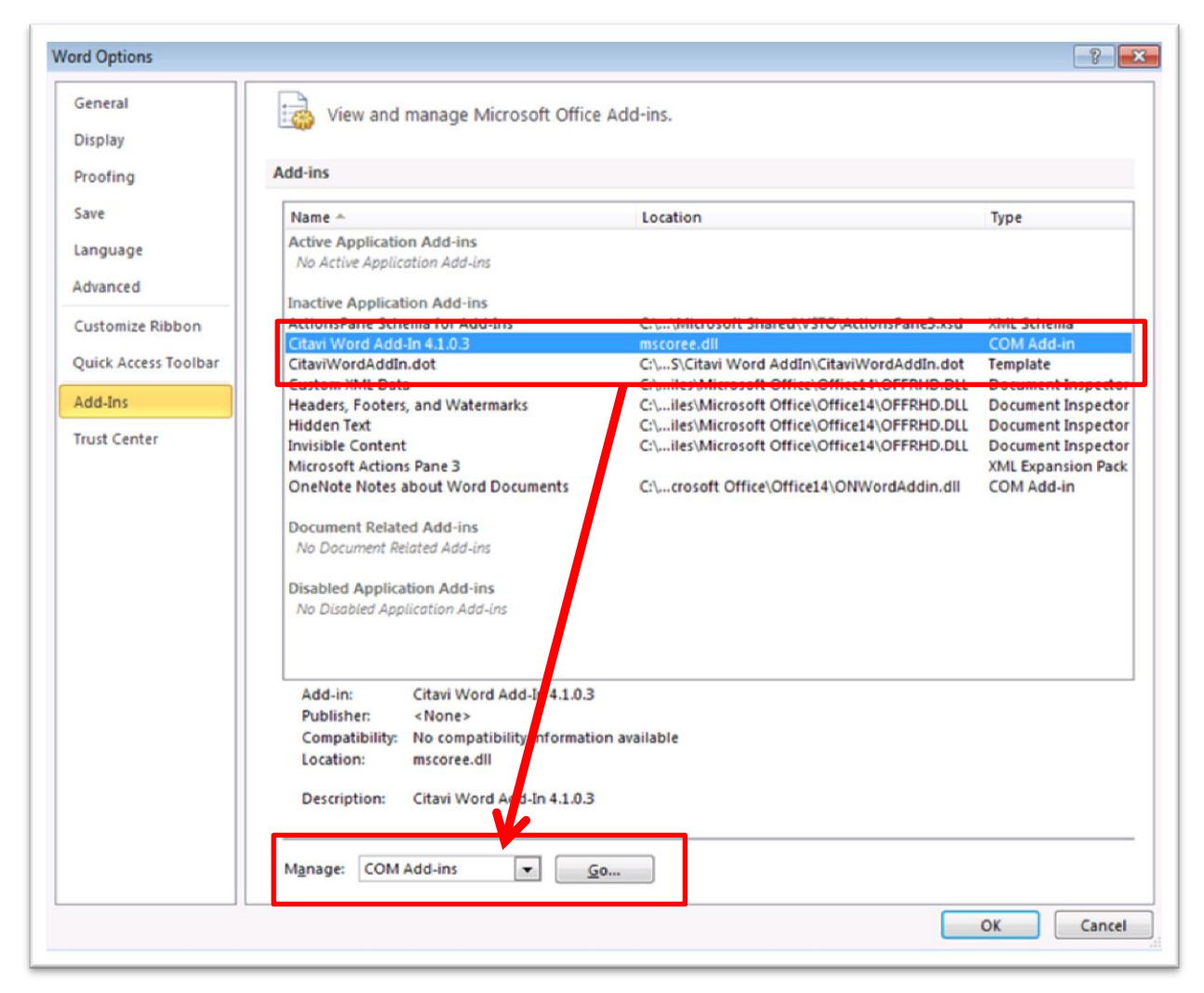

Figure 6: Add-Ins

If the Citavi 4 Add-In is listed as inactive, so select from the list *Com-Add-Ins* and click on *Go* .... Activate the Citavi 4 Add-In in the following dialog.

| COM Add-Ins                                                                            |   | ? ×                           |
|----------------------------------------------------------------------------------------|---|-------------------------------|
| Add-Ins available:<br>Citavi Word Add-In 4.1.0.3<br>OneNote Notes about Word Documents | ^ | OK<br>Cancel                  |
|                                                                                        |   | <u>A</u> dd<br><u>R</u> emove |
| Location: mscoree.dll<br>Load Behavior: Load at Startup                                |   |                               |

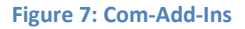